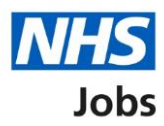

# How to apply for a job in NHS Jobs – Driving qualifications and details

This guide gives you instructions for how to add further information the employer needs from you for your application in NHS Jobs.

You'll need to add the additional driving job specific information, depending on the role.

If you've previously applied for a role and saved your application information, you can use this to apply.

If you have any draft applications, you can view this information to help you with your most recent application.

If you save your application information, you can use it to apply for other roles and any previous information will be replaced.

# Contents

| How to apply for a job in NHS Jobs – Driving qualifications and details1      |
|-------------------------------------------------------------------------------|
| Driving qualifications and details3                                           |
| You are applying for a role that involves driving4                            |
| Do you have access to a vehicle which can be used for work purposes?          |
| Do you have a valid UK driving licence?6                                      |
| Which vehicle categories do you have a licence for?7                          |
| Do you have a full or provisional C1 licence?8                                |
| Have you driven category C1 vehicles in a previous job or outside of work?9   |
| How many penalty points do you have on your driving licence?                  |
| Do you have any driving endorsements or driving convictions?                  |
| What is your driving endorsement or driving conviction offence code?          |
| What was the date of issue of your driving endorsement or driving conviction? |
| Do you have any other driving endorsements or driving convictions?            |
| Check and save your Driving qualifications and details                        |
| Application task list                                                         |

#### **Driving qualifications and details**

This page gives you instructions for how to add your driving qualifications and details.

**Important:** You'll only see this page if the employer has added additional driving job specific questions to the listing. In this example, the **Driving qualifications and details** status is '**NOT STARTED**' and your application is incomplete as you've completed 9 out of 14 sections.

To add your driving qualifications and details, complete the following steps:

1. Select the 'Driving qualifications and details' link.

| NHS Jobs                                                                                                    | Sign out                                                                                                    |
|----------------------------------------------------------------------------------------------------|----------------------------------------------------------------------------------------------------|
|                                                                                                    | English <sup> </sup> <u>Cymraeg</u>                                                                                                    |
| BETA Your <u>feedback</u> will help us to improve this service.                                                                                                    |                                                                                                    |
| NHS BSA Training<br>Administrator application<br>Application incomplete<br>You have completed 9 of 14 sections.                                                                                                    |                                                                                                    |
| Add your personal details                                                                                                    | Job details                                                                                                    |
| Contact details                                                                                                    | COMPLETED Closing date<br>30 January 2022                                                                                                    |
| Add your right to work status                                                                                                    | Job reference number<br>T1111-22-5995                                                                                                    |
|                                                                                                    |                                                                                                    |
| <u>Right to work</u>                                                                                                    | COMPLETED View the job advert (opens in new tab)                                                                                                    |
| Right to work Add your qualifications, training and job histo Qualifications                                                                                                    | COMPLETED View the job advert (opens in new tab)  OTY  COMPLETED                                                                                                    |
| Right to work       Add your qualifications, training and job history       Qualifications       Training       Job history                                                                                                    | COMPLETED View the job advert (opens in new tab)  Pry COMPLETED COMPLETED COMPLETED                                                                                                    |
| Right to work       Image: Constraining and job history         Add your qualifications, training and job history       Image: Constraining and job history         Job history       Image: Constraining and job history         Add your supporting evidence       Image: Constraining and job history         Essential and desirable criteria       Image: Constraining and job history                         | COMPLETED View the job advert (opens in new tab).                                                                                                    |
| Right to work   Add your qualifications, training and job histor   Qualifications   Training   Job history.   Add your supporting evidence   Essential and desirable criteria   Add further information the employer needs                                                                                                    | COMPLETED View the job advert (opens in new tab)  Vry  COMPLETED  COMPLETED  COMPLETED  from you                                                                                                    |
| Right to work   Add your qualifications, training and job histor   Qualifications   Training   Job history   Add your supporting evidence   Essential and desirable criteria   Add further information the employer needs   Medical qualifications and details                                                                                                    | COMPLETED View the job advert (opens in new tab).                                                                                                    |
| Right to work   Add your qualifications, training and job histor   Qualifications   Training   Job history   Add your supporting evidence   Essential and desirable criteria   Add further information the employer needs   Medical qualifications and details   Dental qualifications and details                                                                                                    | COMPLETED       View the job advert (opens in new tab)         Dry       COMPLETED         COMPLETED       COMPLETED         COMPLETED       COMPLETED         from you       COMPLETED         COMPLETED       COMPLETED                                                                                                    |
| Right to work   Add your qualifications, training and job histor   Qualifications   Training   Job history   Add your supporting evidence   Essential and desirable criteria   Add further information the employer needs   Medical qualifications and details   Dental qualifications and details   Nursing qualifications and details                                                                             | COMPLETED       View the job advert (opens in new tab).         Dry       COMPLETED         COMPLETED       COMPLETED         COMPLETED       COMPLETED         from you       COMPLETED         COMPLETED       COMPLETED         COMPLETED       COMPLETED         COMPLETED       COMPLETED         COMPLETED       COMPLETED                                                                                                    |
| Right to work   Add your qualifications, training and job histor   Qualifications   Training   Job history.   Add your supporting evidence   Essential and desirable criteria   Add further information the employer needs   Medical qualifications and details   Dental qualifications and details   Nursing qualifications and details   Driving qualifications and details                                       | COMPLETED       View the job advert (opens in new tab)         PTY       COMPLETED         COMPLETED       COMPLETED         COMPLETED       COMPLETED         from you       COMPLETED         COMPLETED       COMPLETED         TOTY       COMPLETED         COMPLETED       COMPLETED         TOTY       COMPLETED         COMPLETED       COMPLETED         COMPLETED       COMPLETED         COMPLETED       COMPLETED         COMPLETED       COMPLETED         COMPLETED       COMPLETED         COMPLETED       COMPLETED         COMPLETED       COMPLETED         COMPLETED       COMPLETED         COMPLETED       COMPLETED         COMPLETED       COMPLETED         COMPLETED       COMPLEMENTED         COMPLETED       COMPLEMENTED         COMPLETED       COMPLEMENTED         COMPLEMENTED       COMPLEMENTED         COMPLEMENTED       COMPLEMENTED         COMPLEMENTED       COMPLEMENTED         COMPLEMENTED       COMPLEMENTED         COMPLEMENTED       COMPLEMENTED         COMPLEMENTED       COMPLEMENTED         COMPLEMENTED <t< td=""></t<> |
| Right to work   Add your qualifications, training and job histor   Qualifications   Training   Job history   Add your supporting evidence   Essential and desirable criteria   Add further information the employer needs   Medical qualifications and details   Dental qualifications and details   Nursing qualifications and details   Driving qualifications and details   Interving qualifications and details | COMPLETED       View the job advert (opens in new tab).         Dry       COMPLETED         COMPLETED       COMPLETED         COMPLETED       COMPLETED                                     |

# You are applying for a role that involves driving

This page gives you instructions for how to check the driving qualifications and details.

Read the information on the page and complete the following step:

**1.** Select the '<u>Continue</u>' button.

| NHS Jobs                                                                                                    | Sign out               |
|----------------------------------------------------------------------------------------------------|------------------------|
|                                                                                                    | English <u>Cymraeg</u> |
| <b>BETA</b> Your <u>feedback</u> will help us to improve this service.                                                              |                        |
| < Go back                                                                                                    |                        |
| Administrator application                                                                                                    |                        |
| You are applying for a role that involves                                                                                           |                        |
| driving                                                                                                    |                        |
| We need to ask you some further questions. These will include checking:                                                             |                        |
| • if you have access to a vehicle which can be used for work purposes                                                               |                        |
| if you have a valid UK driving licence                                                                                              |                        |
| <ul> <li>which vehicle categories you hold a licence for</li> </ul>                                                                 |                        |
| <ul> <li>if you have a full or provisional C1 licence</li> </ul>                                                                    |                        |
| <ul> <li>if you have driven C1 category vehicles in previous roles or outside<br/>of work</li> </ul>                                |                        |
| <ul> <li>if you have penalty points on your driving licence</li> </ul>                                                              |                        |
| <ul> <li>if you have any driving endorsements or driving convictions and the<br/>offence codes and date of issue of them</li> </ul> |                        |
| 1 Continue                                                                                                    |                        |
|                                                                                                    |                        |
|                                                                                                    |                        |
| Privacy policy. Terms and conditions Accessibility Statement Cookies Ho                                                             | w to apply for jobs    |
|                                                                                                    | © Crown copyright      |

#### Do you have access to a vehicle which can be used for work purposes?

This page gives you instructions for how to confirm if you have a vehicle which can be used for work purposes.

To confirm if you have a vehicle which can be used for work purposes, complete the following steps:

- 1. Select an answer.
- 2. Select the '<u>Save and continue</u>' button.

| Jobs                                                                                                    | Sign out                                     |
|----------------------------------------------------------------------------------------------------|----------------------------------------------|
|                                                                                                    | English <u>Cymraeg</u>                       |
| <b>BETA</b> Your <u>feedback</u> will help us to improve this service.                                                                                                    |                                              |
| <ul> <li>C Go back</li> <li>Administrator application</li> <li>Do you have access to a vehicle which can be used for work purposes?</li> <li>Yes No</li> <li>Yes No</li> <li>Save and continue</li> <li>Save and come back later</li> </ul> |                                              |
| Privacy policy Terms and conditions Accessibility Statement Cookies How to                                                                                                    | <u>o apply for jobs</u><br>© Crown copyright |

# Do you have a valid UK driving licence?

This page gives you instructions for how to confirm if you have a valid UK driving licence.

To confirm if you have a valid UK driving licence, complete the following steps:

- 1. Select an answer.
- 2. Select the '<u>Save and continue</u>' button.

| NHS Jobs                                                                                                    | Sign out                                      |
|----------------------------------------------------------------------------------------------------|-----------------------------------------------|
|                                                                                                    | English <u>Cymraeg</u>                        |
| <b>BETA</b> Your <u>feedback</u> will help us to improve this service.                                                                                                    |                                               |
| <ul> <li>C Go back</li> <li>Administrator application</li> <li>Do you have a valid UK driving licence?</li> <li>Yes No</li> <li>Yes No</li> <li>Save and continue</li> <li>Save and come back later</li> </ul> |                                               |
| Privacy_policy Terms and conditions Accessibility Statement Cookies How 1                                                                                                    | <u>to apply for jobs</u><br>© Crown copyright |

# Which vehicle categories do you have a licence for?

This page gives you instructions for how to confirm the vehicle categories you have a licence for.

To confirm the vehicle categories you have a licence for, complete the following steps:

- 1. Select an answer.
- 2. Select the '<u>Save and continue</u>' button.

| International Action of the Action of the Ac |                                    | Sign out       |
|----------------------------------------------------------------------------------------------------|------------------------------------|----------------|
|                                                                                                    | English                            | <u>Cymraeg</u> |
| BETA Your <u>feedback</u> will help us to improve this service.                                                                                                    |                                    |                |
| <ul> <li>Go back</li> <li>Administrator application</li> <li>Which vehicle categories do you have a licence for?</li> </ul>                                                                                                    |                                    |                |
| Car (B)                                                                                                    |                                    |                |
| Car with Trailer (B+E)                                                                                                    |                                    |                |
| Large Goods Vehicle (C)                                                                                                    |                                    |                |
| Large Goods Vehicle with Trailer (C+E)                                                                                                    |                                    |                |
| Medium Sized Vehicle (C1)                                                                                                    |                                    |                |
| Medium Sized Vehicle (C1+E)                                                                                                    |                                    |                |
| Minibus (D1)                                                                                                    |                                    |                |
| Minibus with Trailer (D1+E)                                                                                                    |                                    |                |
| Motorbike (A)                                                                                                    |                                    |                |
| Passenger Carrying Vehicle (D)                                                                                                    |                                    |                |
| Passenger Carrying Vehicle (D+E)                                                                                                    |                                    |                |
| None of the above                                                                                                    |                                    |                |
| 2 Save and continue                                                                                                    |                                    |                |
| Save and come back later                                                                                                    |                                    |                |
| Privacy policy. Terms and conditions Accessibility Statement Cookies How t                                                                                                    | <u>to apply for jobs</u><br>© Crov | wn copyright   |

Tip: You can select more than one answer.

# Do you have a full or provisional C1 licence?

This page gives you instructions for how to confirm if you have a full or provisional C1 licence.

To confirm if you have a full or provisional C1 licence, complete the following steps:

- 1. Select an answer.
- 2. Select the '<u>Save and continue</u>' button.

| Jobs                                                                                                    | Sign out                                     |
|----------------------------------------------------------------------------------------------------|----------------------------------------------|
|                                                                                                    | English <u>Cymraeg</u>                       |
| BETA Your <u>feedback</u> will help us to improve this service.                                                                                                    |                                              |
| <ul> <li>C Go back</li> <li>Administrator application</li> <li>Do you have a full or provisional C1 licence?</li> <li>Yes, I have a full C1 licence</li> <li>Yes, I have a provisional C1 licence</li> <li>No</li> <li>Save and continue</li> </ul> |                                              |
| Privacy policy. Terms and conditions Accessibility Statement Cookies How t                                                                                                    | <u>o apply for jobs</u><br>© Crown copyright |

# Have you driven category C1 vehicles in a previous job or outside of work?

This page gives you instructions for how to confirm if you've driven category C1 vehicles in a previous job or outside of work.

To confirm if you've driven category C1 vehicles in a previous job or outside of work, complete the following steps:

- 1. Select an answer.
- **2.** Select the '<u>Save and continue</u>' button.

| <b>NHS</b> Jobs                                                                                                    | Sign out                                   |
|----------------------------------------------------------------------------------------------------|--------------------------------------------|
|                                                                                                    | English <u>Cymraeg</u>                     |
| <b>BETA</b> Your <u>feedback</u> will help us to improve this service.                                                                                                    |                                            |
| <ul> <li>C Go back</li> <li>Administrator application</li> <li>Have you driven category C1 vehicles in a previous job or outside of work?</li> <li>Yes No</li> <li>Yes No</li> <li>Save and continue</li> <li>Save and come back later</li> </ul> |                                            |
| Privacy policy Terms and conditions Accessibility Statement Cookies How to                                                                                                    | <u>apply for jobs</u><br>© Crown copyright |

#### How many penalty points do you have on your driving licence?

This page gives you instructions for how to confirm how many penalty points you have on your driving licence.

To confirm how many penalty points you have on your driving licence, complete the following steps:

- 1. Select an answer.
- 2. Select the '<u>Save and continue</u>' button.

| NHS Jobs                                                                                                    | Sign out                                          |
|----------------------------------------------------------------------------------------------------|---------------------------------------------------|
|                                                                                                    | English <u>Cymraeg</u>                            |
| BETA Your feedback will help us to improve this service.                                                                                                    |                                                   |
| <ul> <li>C Go back</li> <li>Administrator application</li> <li>How many penalty points do you have on your driving licence?</li> <li>0</li> <li>1 to 3</li> <li>1 to 4 to 6</li> <li>7 to 9</li> <li>10 or more</li> </ul> 2 Save and continue |                                                   |
| Privacy policy Terms and conditions Accessibility Statement Cookies Ho                                                                                                    | e <u>w to apply for jobs</u><br>© Crown copyright |

#### Do you have any driving endorsements or driving convictions?

This page gives you instructions for how to confirm if you have any driving endorsements or driving convictions.

To confirm if you have any driving endorsements or driving convictions, complete the following steps:

- 1. Select an answer:
  - <u>'Yes</u>'
  - 'No'
- 2. Select the 'Save and continue' button.

| Jobs                                                                                                    |                                      | Sign out       |
|----------------------------------------------------------------------------------------------------|--------------------------------------|----------------|
|                                                                                                    | English                              | <u>Cymraeg</u> |
| <b>BETA</b> Your <u>feedback</u> will help us to improve this service.                                                                                                    |                                      |                |
| <ul> <li>C Go back</li> <li>Administrator application</li> <li>Do you have any driving endorsements or driving convictions?</li> <li>Yes No</li> <li>Save and continue</li> <li>Save and continue</li> </ul> |                                      |                |
| Privacy policy Terms and conditions Accessibility Statement Cookies Ho                                                                                                    | <u>ow to apply for jobs</u><br>© Cro | wn copyright   |

#### What is your driving endorsement or driving conviction offence code?

This page gives you instructions for how to add your driving endorsement or driving conviction offence code.

**Important:** You'll only see this page if you have a driving endorsement or driving conviction.

To add your driving endorsement or driving conviction offence code, complete the following steps:

- 1. In the **Driving endorsement or driving conviction offence code** box, enter the details.
- 2. Select the '<u>Save and continue</u>' button.

| Λ                                      | Jobs                                                                                                    |                            |                |                                | Sign out       |  |
|----------------------------------------|----------------------------------------------------------------------------------------------------|----------------------------|----------------|--------------------------------|----------------|--|
|                                        |                                                                                                    |                            |                | English                        | <u>Cymraeg</u> |  |
| BE                                     | TA Your <u>feedback</u> will help us to imp                                                              | rove this service.         |                |                                |                |  |
| < G<br>Ad<br>W<br>dr<br>1<br>2<br>Save | io back<br>dministrator application<br>/hat is your driving<br>riving conviction of<br>Save and continue | endorsement<br>fence code? | or             |                                |                |  |
| Priva                                  | vacy policy Terms and conditions                                                                         | Accessibility Statement    | <u>Cookies</u> | How to apply for jobs<br>© Cro | wn copyright   |  |

#### What was the date of issue of your driving endorsement or driving conviction?

This page gives you instructions for how to add the date of issue of your driving endorsement or driving conviction.

**Important:** You'll only see this page if you have a driving endorsement or driving conviction.

To confirm the date of issue of your driving endorsement or conviction, complete the following steps:

- 1. In the Day, Month and Year boxes, enter the details.
- 2. Select the 'Save and continue' button.

| NHS Jobs                                                                                                    | Antisage Michaelper                   | Sign out       |
|----------------------------------------------------------------------------------------------------|---------------------------------------|----------------|
|                                                                                                    | English                               | <u>Cymraeg</u> |
| <b>BETA</b> Your <u>feedback</u> will help us to improve this service.                                                                                                    |                                       |                |
| C Go back   Administrator application   What was the date of issue of your driving endorsement or driving conviction?   For example, 27 3 2020   Day   Month   Year   1   1   1   1   1   1   1   1   1   1   1   1   1   1   1   1   1   1   1   1   1   1   1   1   1   1   1   1   1   1   1   1   1   1   1   1   1   1   1   1   1   1   1   1   1   1   1   1   1   1   1   1   1   1   1   1   1   1   1   1   1   1   1   1   1   1   1   1   1   1   1   1   1   1   1   1   1    1   1 <td< th=""><th></th><th></th></td<> |                                       |                |
| Privacy policy Terms and conditions Accessibility Statement Cookies H                                                                                                    | <u>How to apply for jobs</u><br>© Cro | wn copyright   |

**Tip:** You must enter the date in the DD-MM-YYYY format. For example, 27 03 2020.

#### Do you have any other driving endorsements or driving convictions?

This page gives you instructions for how to confirm if you have any other driving endorsements or driving convictions.

**Important:** You'll only see this page if you have a driving endorsement or driving conviction.

To confirm if you have any other driving endorsements or driving convictions, complete the following steps:

- 1. Select an answer.
- 2. Select the 'Save and continue' button.

| Jobs                                                                                                    |                                 | Sign out       |
|----------------------------------------------------------------------------------------------------|---------------------------------|----------------|
|                                                                                                    | English                         | <u>Cymraeg</u> |
| <b>BETA</b> Your <u>feedback</u> will help us to improve this service.                                                                                                    |                                 |                |
| <ul> <li>C Go back</li> <li>Administrator application</li> <li>Do you have any other driving endorsements or driving convictions?</li> <li>Yes No</li> <li>Yes No</li> <li>Save and continue</li> <li>Save and come back later</li> </ul> |                                 |                |
| Privacy_policy Terms and conditions Accessibility_Statement Cookies                                                                                                    | How to apply for jobs<br>© Crow | n copyright    |

Tip: You can add more driving endorsements and driving convictions.

#### Check and save your Driving qualifications and details

This page gives you instructions for how to check and save your Driving qualifications and details.

To check, change and confirm your Driving qualifications and details, complete the following steps:

- **1.** Select a 'Change' link:
  - <u>'Do you have access to a vehicle which can be used for work purposes?</u>' (optional)
  - <u>'Do you have a valid UK driving licence?</u>' (optional)
  - <u>'Which vehicle categories do you have a licence for?</u>' (optional)
  - 'Do you have a full or provisional C1 licence?' (optional)
  - <u>'Have you driven category C1 vehicles in a previous job or outside of work?</u>' (optional)
  - 'How many penalty points do you have on your driving licence?' (optional)
  - 'Do you have any driving endorsements or driving convictions?' (optional)
  - <u>'What is your driving endorsement or driving conviction offence code?</u>' (optional)
  - <u>'What was the date of issue of your driving endorsement or driving conviction?</u>' (optional)
  - 'Do you have any other driving endorsements or driving convictions?' (optional)
- 2. Select the '<u>Save and continue</u>' button.

Go to the <u>next page</u> to see the screenshot.

| BETA Your technical, will help us to improve this service.         Administrator application         Check and save your Driving qualifications and details         Do you have a qualifications and details         Do you have a will details         Do you have a value of will on the provide of the provide of t                                                                                                    |                                                                       | Sign out                            |
|----------------------------------------------------------------------------------------------------|-----------------------------------------------------------------------|-------------------------------------|
| Image: Section Canadity and the part of image: Section Canadity and the part of image: Section                                                                                                    |                                                                       | English <sup> </sup> <u>Cymraeg</u> |
| Administrator application<br>Check and save your Driving<br>qualifications and details<br>Do you have a<br>Net we think on the work<br>of the second driving on the second driving on<br>the second driving on the second driving on<br>the second driving on the second driving on<br>the second driving on the second driving on<br>the second driving on<br>the second dr | ur feedback will help us to improve this service.                     |                                     |
| Do you have<br>access to a vehicle<br>which can be used<br>for work,Ye'sChangeDo you have a<br>valid UK driving<br>iscence?Ye'sChangeDo you have a full<br>iscence?Ye'sChangeWhich vehicle<br>to you have a full<br>to you have a full<br>                                                                                                    | strator application<br>and save your Driving<br>fications and details |                                     |
| Do you have a<br>valid UK driving<br>licence?YesChangeWhich vehicle<br>categories do you<br>have a leaner<br>for?Car (8)ChangeDo you have a full<br>tricence?Yes, have a full C1 licenceChangeDo you have a full<br>tricence?Yes, have a full C1 licenceChangeHave you driven<br>torgory dial do you<br>have no your<br>driving<br>gendorsement or<br>drivingYesChangeDo you have and<br>                                                                                                    | ave Yes<br>a vehicle<br>1 be used<br>?                                | <u>Change</u>                       |
| Which vehicle<br>categories do you<br>have a litenceCar (B)ChangeDo you have and<br>incersorYes, I have a full C1 litenceChangeor provisional C1<br>litence?Yes, I have a full C1 litenceChangeHave you driven<br>category C1Yes, I have a full C1 litenceChangerevisional C2PossionChangeoutside of work?PossionChangeHow many<br>driving<br>endorsement or<br>drivingPossionChangeWhat is your<br>driving<br>                                                                                                    | ave a Yes<br>driving                                                  | Change                              |
| Do you have a full       Yes, I have a full C1 licence       Change         Have you driven category C1 weihles in a previous job or outside of work?       Yes, Change         How many points do you have any outside of work?       Change         Do you have any outside of work?       Yes, Change         Do you have any outside of work?       Yes, Change         Do you have any outside of work?       Yes, Change         Do you have any outside of work?       Yes, Change         What is your driving iconviction of driving convictions?       1234         What is your driving iconviction of driving convictions?       Change         What is your driving iconviction of driving conviction?       Change         What was the issue of your driving iconviction?       000         Do you have any other driving iconviction?       Change         What is your driving iconviction?       000         Do you have any other driving iconviction?       Change         What is your driving iconviction?       0January 2021         Do you have any outside driving iconviction?       Change         What is your driving iconviction?       Pisson fully         Di January 2021       Change         What is your third driving iconviction?       Pisson fully         Do you have any out iconviction?       Pisson fully                                                                                                    | hicle Car (B)<br>s do you<br>ence                                     | <u>Change</u>                       |
| Have you driven<br>category C1<br>weldels in a<br>previous job or<br>outside of work?Yes<br>sChange<br>change<br>penalty points do<br>you have on yourNow many<br>penalty points do<br>                                                                                                    | ave a full Yes, I have a full C1 licence<br>onal C1                   | Change                              |
| How many<br>penalty points do<br>point have on you have on you<br>driving licence?ChangeDo you have any<br>                                                                                                    | driven Yes<br>C1<br>n a<br>job or<br>f work?                          | Change                              |
| Do you have any<br>driving<br>endorsement or<br>driving<br>convictions?Ye's<br>sChange1234ChangeWhat is your<br>driving<br>endorsement or<br>driving<br>driving conviction?1234<br>(Change)ChangeWhat was the<br>date of issue of<br>your driving<br>                                                                                                    | y 0<br>oints do<br>on your<br>cence?                                  | Change                              |
| What is your<br>driving<br>endorsement or1234ChangeWhat is your<br>driving conviction<br>offence code?20 January 2021ChangeWhat was the<br>date of issue of<br>your driving<br>endorsement or<br>driving conviction?20 January 2021ChangeWhat was the<br>date of issue of<br>                                                                                                    | ave any Yes<br>nents or<br>ns?                                        | Change                              |
| What was the<br>date of issue of<br>your driving<br>endorsement or20 January 2021ChangeDo you have and<br>or windthingYesChangeDo you have and<br>or windthingYesChangeDo you have and<br>driving<br>                                                                                                    | our 1234<br>ent or<br>onviction<br>ode?                               | Change                              |
| VesChangeother driving<br>endorsements or<br>driving<br>convictions?VesChangeWhat is your<br>second driving<br>ordiving convictions?0000ChangeWhat is your<br>second driving<br>ordiving convictions?30 January 2021ChangeWhat was the<br>date of issue of<br>your second<br>                                                                                                    | s the 20 January 2021<br>sue of<br>ent or<br>n <sup>2</sup>           | Change                              |
| What is your     0000     Change       second driving<br>endorsement or<br>driving conviction     30 January 2021     Change       What was the<br>date of issue of<br>your second<br>driving<br>endorsement or<br>driving<br>endorsement or     30 January 2021     Change       Do you have any<br>driving<br>endorsement or<br>driving<br>endorsement or     Yes     Change       What is your third<br>driving<br>endorsement or     001     Change                                                                                                    | ave any Yes<br>ing<br>ients or<br>ns?                                 | Change                              |
| What was the<br>date of issue of<br>your second<br>driving<br>conviction?     30 January 2021     Change       Or you have any<br>other driving<br>endorsements or<br>driving<br>convictions?     Yes     Change       What is your third<br>driving<br>endorsement or<br>driving<br>endorsement or<br>driving offence code?     Oo01     Change                                                                                                    | our 0000<br>iving<br>sent or<br>prviction<br>ode?                     | Change                              |
| Do you have any Yes Change<br>other driving<br>endorsements or<br>driving<br>convictions?<br>What is your third 0001 Change<br>driving<br>endorsement or<br>driving conviction<br>offence code?                                                                                                    | s the 30 January 2021<br>sue of<br>ind<br>nent or<br>n?               | Change                              |
| What is your third 0001 <u>Change</u><br>driving<br>endorsement or<br>driving conviction<br>offence code?                                                                                                    | ave any Yes<br>ring<br>tents or<br>ns?                                | Change                              |
|                                                                                                    | our third 0001<br>1ent or<br>nviction<br>ode?                         | <u>Change</u>                       |
| What was the 30 January 2021 <u>Change</u><br>date of issue of<br>our third driving<br>endorsement or<br>driving<br>conviction?                                                                                                    | s the 30 January 2021<br>sue of<br>d driving<br>tent or<br>n?         | <u>Change</u>                       |
| Save and continue                                                                                                    | ed continue                                                           |                                     |

Go to the 'Application task list' page.

#### **Application task list**

This page gives you instructions for how to view your application task list.

**Important:** In this example, the **Driving qualifications and details** status is '**COMPLETED**' and your application is incomplete as you've completed 10 out of 14 sections. You need to complete all sections before you can send your application.

To start another section of your application, complete the following steps:

- **1.** Select a section link.
  - or
- 2. Select the 'Save and come back later' link (optional).

|   | NHS Jobs                                                                                                    |             | Sign out                                              |  |
|---|----------------------------------------------------------------------------------------------------|-------------|-------------------------------------------------------|--|
|   |                                                                                                    |             | English Cymraeg                                       |  |
|   | BETA Your feedback will help us to improve this service.                                                        |             |                                                       |  |
|   | NHS BSA Training<br>Administrator application<br>Application incomplete<br>You have completed 10 of 14 sections |             |                                                       |  |
|   | Add your personal datails                                                                                       |             | lah dataila                                           |  |
|   | Contact details                                                                                                 | COMPLETED   | Closing date                                          |  |
|   |                                                                                                    |             | 30 January 2022<br>Job reference number               |  |
|   | Add your right to work status                                                                                   |             | T1111-22-5995<br><u>View the job advert (opens in</u> |  |
|   | <u>Right to work</u>                                                                                            | COMPLETED   | new tab)                                              |  |
|   | Add your qualifications, training and job history                                                               |             |                                                       |  |
|   | Qualifications                                                                                                  | COMPLETED   |                                                       |  |
|   | Training                                                                                                    | COMPLETED   |                                                       |  |
|   | Essential and desirable criteria                                                                                | COMPLETED   |                                                       |  |
|   | Add further information the employer need                                                                       | s from you  |                                                       |  |
|   | Medical qualifications and details                                                                              | COMPLETED   |                                                       |  |
|   | Dental qualifications and details                                                                               | COMPLETED   |                                                       |  |
|   | Nursing qualifications and details                                                                              | COMPLETED   |                                                       |  |
| • | Driving qualifications and details                                                                              | COMPLETED   |                                                       |  |
|   | Unspent criminal convictions and cautions                                                                       | NOT STARTED |                                                       |  |
|   | Fitness to practice                                                                                             | NOT STARTED |                                                       |  |
|   | Check your equal opportunities                                                                                  |             |                                                       |  |
| • | Guaranteed interview scheme                                                                                     | NOT STARTED |                                                       |  |
|   | Equality and diversity                                                                                          | NOT STARTED |                                                       |  |
|   | You need to complete all sections before you can send y<br>application.                                         | our         |                                                       |  |
| 2 | Save and come back later                                                                                        |             |                                                       |  |
|   |                                                                                                    |             |                                                       |  |
|   | Privacy. policy Terms and conditions Accessibility. Statement                                                   | Cookies Hov | w to apply for jobs                                   |  |
|   |                                                                                                    |             | © Crown copyright                                     |  |

**Tip:** To find out how to complete your application, go to a user guide or video from the **'Apply for a job**' section of the <u>'Help and support for applicants'</u> webpage.

You've added your driving qualifications and details and reached the end of this user guide.